## WWW.FASTWEB.COM.MX

DANIEL SÁNCHEZ

ANDRES ARIZPE

## INSTRUCTIVO PARA AGREGAR UNIDAD DE RED

Para ello, simplemente debemos pulsar con el botón derecho sobre el icono "**Este equipo**" de nuestro Windows y seleccionar la opción "**Conectar a unidad de red**".

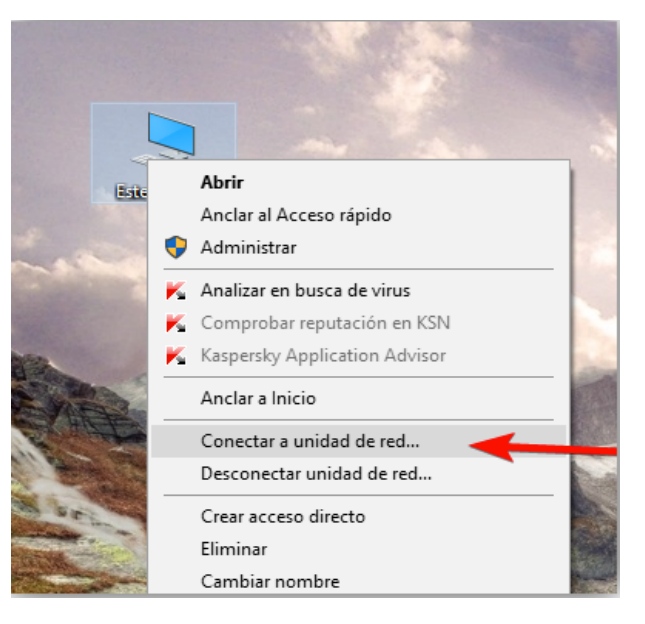

A continuación, veremos un sencillo asistente como el siguiente.

| 🍓 Ma       | ap Network Di                                                                                                    | 'ive         |                      |                                 |                      | ×            | ( |  |  |  |  |
|------------|----------------------------------------------------------------------------------------------------|--------------|----------------------|---------------------------------|----------------------|--------------|---|--|--|--|--|
| $\bigcirc$ | 🍕 Map Nete                                                                                                    | work Drive   |                      |                                 |                      |              |   |  |  |  |  |
|            | <b>What network folder would you like to map?</b><br>Specify the drive letter for the connection and the folder that you want to connect to: |              |                      |                                 |                      |              |   |  |  |  |  |
|            |                                                                                                    |              |                      |                                 |                      |              |   |  |  |  |  |
|            | Drive:                                                                                                    | W:           |                      | •                               |                      |              |   |  |  |  |  |
|            | Folder:                                                                                                    |              |                      | <b>•</b>                        | Browse               |              |   |  |  |  |  |
|            |                                                                                                    | Example: \\s | erver\share          |                                 |                      |              |   |  |  |  |  |
|            |                                                                                                    | 🔲 Reconnec   | rt at logon          |                                 |                      |              |   |  |  |  |  |
|            |                                                                                                    | Connect      | using different crea | dentials                        |                      |              |   |  |  |  |  |
|            |                                                                                                    | Connect to a | Web site that you    | <u>can use to store your do</u> | cuments and pictur   | <u>'es</u> . |   |  |  |  |  |
|            |                                                                                                    |              |                      |                                 |                      |              |   |  |  |  |  |
|            |                                                                                                    |              |                      |                                 |                      |              |   |  |  |  |  |
|            |                                                                                                    |              |                      |                                 |                      |              |   |  |  |  |  |
|            |                                                                                                    |              |                      |                                 |                      |              |   |  |  |  |  |
|            |                                                                                                    |              |                      |                                 | Fini                 | ish Cancel   |   |  |  |  |  |
| Área       |                                                                                                    |              | Título/Tema          |                                 | Documento            |              |   |  |  |  |  |
| Diseño     | LAN                                                                                                    |              | Instructivo agrega   | r unidad de red                 | Instructivo unidad.p | df           |   |  |  |  |  |
| Elaboró    |                                                                                                    | Revisó       |                      | Fecha                           | Versión              | Pág.         |   |  |  |  |  |

18-JULIO-2018

1.0

1

## <u>WWW.FASTWEB.COM.MX</u> INSTRUCTIVO PARA AGREGAR UNIDAD DE RED

En él, simplemente debemos elegir la letra que vamos a dar a nuestra carpeta de red (por ejemplo, la W) e introducir la ruta a dicha carpeta. Si la sabemos, podemos introducirla directamente en el cuadro que nos aparece, si no, debemos pulsar sobre "Examinar" y buscarla, es importante colocar la subcarpeta donde se vamos a trabajar, como en el siguiente ejemplo.

| es.        |
|------------|
|            |
|            |
|            |
|            |
|            |
| ish Cancel |
|            |

Podemos apreciar que ha sido un éxito la conexión al ver las subcarpetas y en adelante se tratará como un disco duro conectado al equipo.

| ecentral (\\192.168.1.105) (W:)                  |                             |                   |             |     |      |   |  |  |
|--------------------------------------------------|-----------------------------|-------------------|-------------|-----|------|---|--|--|
| COO 🚽 - Computer - CENTRA                        | ▼ 5                         | Searc             | h C         | - 🔎 |      |   |  |  |
| Organize 🔻 Burn New folder                       |                             |                   |             |     |      | • |  |  |
| 🔶 Eavorites                                      | Name *                      | Date modified     | Туре        |     | Size |   |  |  |
| Tesktop                                          | CENTRAL BOOK                | 6/14/2018 8:18 AM | File folder |     |      |   |  |  |
| 〕 Downloads                                      |                             | 6/13/2018 5:26 PM | File folder |     |      |   |  |  |
| 📳 Recent Places                                  | ENTRAL ZOON                 | 6/13/2018 5:26 PM | File folder |     |      |   |  |  |
| 🥃 Libraries                                      |                             |                   |             |     |      |   |  |  |
| Documents                                        |                             |                   |             |     |      |   |  |  |
| 🌙 Music                                          |                             |                   |             |     |      |   |  |  |
| Pictures                                         |                             |                   |             |     |      |   |  |  |
| Videos                                           |                             |                   |             |     |      |   |  |  |
| 🖳 Computer                                       |                             |                   |             |     |      |   |  |  |
| 🚢 Local Disk (C:)                                |                             |                   |             |     |      |   |  |  |
| 🖵 CENTRAL (\\192.168.1.105) (W:                  |                             |                   |             |     |      |   |  |  |
| 坖 Shared Folders (\\vmware-host)                 |                             |                   |             |     |      |   |  |  |
| 🙀 Volume_1 (\\192.168.9.220) (Y:)                |                             |                   |             |     |      |   |  |  |
| 🙀 Shared (\\192.168.8.6) (Z:)                    |                             |                   |             |     |      |   |  |  |
| 年 Network                                        |                             |                   |             |     |      |   |  |  |
| 🜉 AND-MAC-VM-WIN7                                |                             |                   |             |     |      |   |  |  |
| 💻 vmware-host                                    |                             |                   |             |     |      |   |  |  |
|                                                  |                             |                   |             |     |      |   |  |  |
|                                                  | •                           |                   |             |     |      |   |  |  |
| 3 items Offline status:<br>Offline availability: | : Online<br>: Not available |                   |             |     |      |   |  |  |

| Área                      |        | Título/Tema                       |               | Documento              |      |
|---------------------------|--------|-----------------------------------|---------------|------------------------|------|
| Diseño LAN                |        | Instructivo agregar unidad de red |               | Instructivo unidad.pdf |      |
| Elaboró                   | Revisó |                                   | Fecha         | Versión                | Pág. |
| DANIEL SÁNCHEZ ANDRES ARI |        | ZPE                               | 18-JULIO-2018 | 1.0                    | 2    |

## <u>WWW.FASTWEB.COM.MX</u> INSTRUCTIVO PARA AGREGAR UNIDAD DE RED

También podemos marcar la opción de "**conectar al inicio de sesión**" para que Windows conecte automáticamente a dicha carpeta cada vez que arrancamos la computadora y, si el servidor (el router, el NAS, etc) está configurado con unas credenciales concretas, pulsaremos sobre "**conectar con otras credenciales**" para introducir los datos de acceso.

| 🍓 Map    | p Network D                                                                                                    | rive                                                                         | × |  |  |  |  |  |  |
|----------|----------------------------------------------------------------------------------------------------|------------------------------------------------------------------------------|---|--|--|--|--|--|--|
| <u> </u> | Map Net                                                                                                    | work Drive                                                                   |   |  |  |  |  |  |  |
|          | What network folder would you like to map?<br>Specify the drive letter for the connection and the folder that you want to connect to: |                                                                              |   |  |  |  |  |  |  |
|          |                                                                                                    |                                                                              |   |  |  |  |  |  |  |
|          | Drive:                                                                                                    | W:                                                                           |   |  |  |  |  |  |  |
|          | Folder:                                                                                                    | \\192.168.1.105\CENTRAL   Browse                                             |   |  |  |  |  |  |  |
|          |                                                                                                    | Example: \\server\share                                                      |   |  |  |  |  |  |  |
|          |                                                                                                    | 🔽 Reconnect at logon                                                         |   |  |  |  |  |  |  |
|          |                                                                                                    | Connect using different credentials                                          |   |  |  |  |  |  |  |
|          |                                                                                                    | Connect to a Web site that you can use to store your documents and pictures. |   |  |  |  |  |  |  |
|          |                                                                                                    |                                                                              |   |  |  |  |  |  |  |
|          |                                                                                                    |                                                                              |   |  |  |  |  |  |  |
|          |                                                                                                    |                                                                              |   |  |  |  |  |  |  |
|          |                                                                                                    | Finish Cancel                                                                |   |  |  |  |  |  |  |

De esta manera ingresaremos al NAS o servidor con una cuenta ya predeterminada (consultar a su área de TI si no sabe su usuario y contraseña)

| indows Securil/                  | :y                                                                     | × |
|----------------------------------|------------------------------------------------------------------------|---|
| Enter Network<br>Enter your pass | <b>CPassword</b><br>word to connect to: 192.168.1.105                  |   |
|                                  | prueba<br>••••••<br>Domain: AND-MAC-VM-WIN7<br>Remember my credentials |   |
|                                  | OK Cancel                                                              |   |

| Área                      |        | Título/Tema                       |               | Documento              |      |
|---------------------------|--------|-----------------------------------|---------------|------------------------|------|
| Diseño LAN                |        | Instructivo agregar unidad de red |               | Instructivo unidad.pdf |      |
| Elaboró                   | Revisó |                                   | Fecha         | Versión                | Pág. |
| DANIEL SÁNCHEZ ANDRES ARI |        | ZPE                               | 18-JULIO-2018 | 1.0                    | 3    |

Y podemos acceder a las carpetas que tenemos asignadas por nombre de usuario.

| 🚍 CENTRAL (\\192.168.1.105) (W:)                                                                                                    |                                                        |                                           |                                                 |
|----------------------------------------------------------------------------------------------------|--------------------------------------------------------|-------------------------------------------|-------------------------------------------------|
| COC - Comp CENTRAL                                                                                                    | . (\\192.168.1.105) (W:) 👻                             | 👻 🚱 Sea                                   | rch C 😥                                         |
| Organize 🔻 Burn New folder                                                                                                    |                                                        | :<br>:::::::::::::::::::::::::::::::::::: | - 🗌 🕡                                           |
| Image: Criganize Conganize Conganize Congression         Image: Provide Signal Action         Image: Provide Signal Action <th>Name *<br/>CENTRAL BOOK<br/>CENTRAL WOOD<br/>CENTRAL ZOON</th> <th></th> <th>Date mod<br/>6/14/201:<br/>6/13/201:<br/>6/13/201:</th> | Name *<br>CENTRAL BOOK<br>CENTRAL WOOD<br>CENTRAL ZOON |                                           | Date mod<br>6/14/201:<br>6/13/201:<br>6/13/201: |
|                                                                                                    | •                                                      |                                           | Þ                                               |
| 3 items Offline status<br>Offline availability                                                                                                    | : Online<br>: Not available                            |                                           |                                                 |

| Área                      |        | Título/Tema                       |               | Documento              |      |
|---------------------------|--------|-----------------------------------|---------------|------------------------|------|
| Diseño LAN                |        | Instructivo agregar unidad de red |               | Instructivo unidad.pdf |      |
| Elaboró                   | Revisó |                                   | Fecha         | Versión                | Pág. |
| DANIEL SÁNCHEZ ANDRES ARI |        | ZPE                               | 18-JULIO-2018 | 1.0                    | 4    |